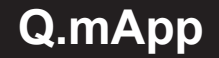

## **1.** Installation

- 1. Order License Key at your Beissbarth Dealer.
- 2. Get your Key-Card for your Subscription.

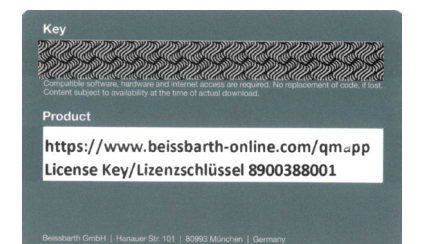

- 3. Download Pfad, APK-Installer File
- https://www.beissbarth-online.com/qmapp

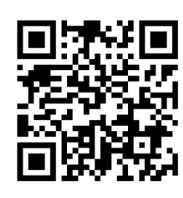

4. Run APK-Installer on your Android Tablet.

Device requirements:

- Android Version 8 Oreo
- CPU 2 GHz Octa-core
- Main memory 2 GB
- Flashs memory 32 GB
- WLAN 802.11 n/ac
- Bluetooth
- 9,6 Zoll, Screen resolution 1920 x 1200

2. Activation

5. Subscription activation

https://www.base-licensecenter.com

| CBEISSBARTH<br>MESSEAR RESSER                            |                                         |
|----------------------------------------------------------|-----------------------------------------|
| Customer number                                          |                                         |
| Customer number                                          |                                         |
| Password                                                 |                                         |
| Password                                                 | No.                                     |
| Subm                                                     | it                                      |
| To register new user ( h<br>password, please visit Beiss | elp  ) or to reset barth Software Cente |
| page                                                     |                                         |

Path:to register >Beissbarth > ADAS > Q.mApp – Android

Required Information:

- Customer Contact Data
- License Key (Key-Card)
- Product Key (App)
- Device serial number (App)

938E-FF84-9239-4D6D-BB02-1254-2B68-C484

- 6. Unlock App with License-Key from License Center
- Further information can be found on the Beissbarth homepage.

## Beissbarth GmbH

Hanauer Straße 101 80993 München (Munich, Bavaria) Germany **www.beissbarth.com** service@beissbarth.com

1 690 386 130 | 2022-09-07

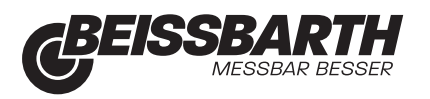